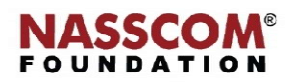

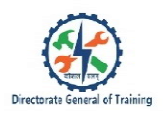

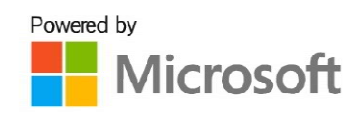

**Understand Transactions on an** 

F-Commerce Mehcite

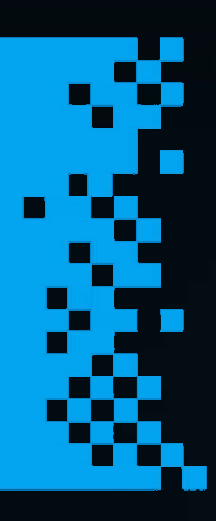

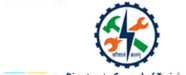

# **Understand Transactions on an E-Commerce Website**

#### Steps to Browse Items and Place an Order in an eCommerce Website

#### Step 1:

- Select size, colour, price of the product that you like.
- Click the button to add the product to your cart.
- Continue shopping or click on the cart icon to view your cart lists.
- Select the items or if you want to buy all the items, click on the "BASKET" button.

#### Step 2:

- Preview the list of the products in your cart.
- Click +/- button next to the quantity to add or remove the items from the shopping cart.
- Click on the "PROMO CODE" button (optional) and enter the promo code. Click "APPLY".
- If the code is valid, the discount will be applied.
- Now, click "PROCEED TO CHECKOUT".

#### Step 3:

- If you are a registered customer, sign-in.
- If you are not a registered customer, click the "CREATE AN ACCOUNT" to register.

You can also place your order as a guest (without registration) by clicking on "CONTINUE WITHOUT REGISTRATION".

#### Step 4:

- Enter your shipping details.
- Enter your NIP number (Tax Identification Number), if you wish to receive a VAT invoice,
- Select a preferred shipping method.

#### Step 5:

• After selecting the preferred shipping mode, select the available delivery methods (such as TPD courier, or FEDEX for USA, Canada, Australia), shipping costs, estimated delivery times.

#### Step 6:

- Select a payment mode as Dotpay online payment service or Ecard online payment service
- Click 'AGREE' to the terms and conditions.
- Click the "Order and pay" button.

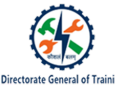

Leave a comment" in the box that will popup on submission of the payment.

Step 7:

• Check your mailbox for the order confirmation email.

## Track the Order in an eCommerce Website

Online orders and shipments tracking helps to enhance customer experiences and letting them know when to expect their deliveries or get information on delays timely. There are several benefits to order tracking and direct-to-consumer brands, such as:

| Reducing Operational                                                                                                    | Meeting customers'                                                                                                    | Having more control over                                                                                                    |
|----------------------------------------------------------------------------------------------------|----------------------------------------------------------------------------------------------------|----------------------------------------------------------------------------------------------------|
| Cost                                                                                                    | expectations                                                                                                    | fulfilment                                                                                                    |
| Dealing with customer<br>complaints or inquiries is an<br>arduous and costly affair.<br>With the eCommerce order<br>tracking feature, companies<br>can significantly reduce the<br>number of inquiries and<br>ease the process without<br>creating extra work or<br>putting a burden on the<br>customer support team.<br>Since all the information is<br>automatically updated and<br>available to the customer, if<br>there is any issues, one can<br>easily search through the<br>orders and find what causes<br>disruption. In short, online<br>order tracking saves time,<br>money, and resources. | After an order leaves a warehouse<br>or packing facility, it is at times<br>humanely impossible to track the<br>movement and position of every<br>package. Thus, the online order<br>tracking feature helps the<br>customers and retailers with<br>up-to-date information about<br>their products, deliveries, and<br>shipments.<br>Having transparency and visibility<br>is far more satisfying than having<br>to hear, "I don't know where your<br>package is," and continual<br>apologies. Order tracking, thus,<br>helps in receiving good reviews<br>for your services, customer<br>satisfaction, and being<br>competitive in the marketplace. | With order tracking, eCommerce<br>websites can maintain control over<br>the order fulfilment process and<br>timely address any issues with ease.<br>Customer acquisition is great but<br>having repeat customers is a<br>benchmark to the success of a<br>business. Thus, having an order<br>tracking services as a part of order<br>fulfillment strategy helps to control<br>your business process and increase<br>the lifetime value of your customers<br>to your business. |

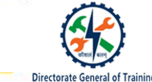

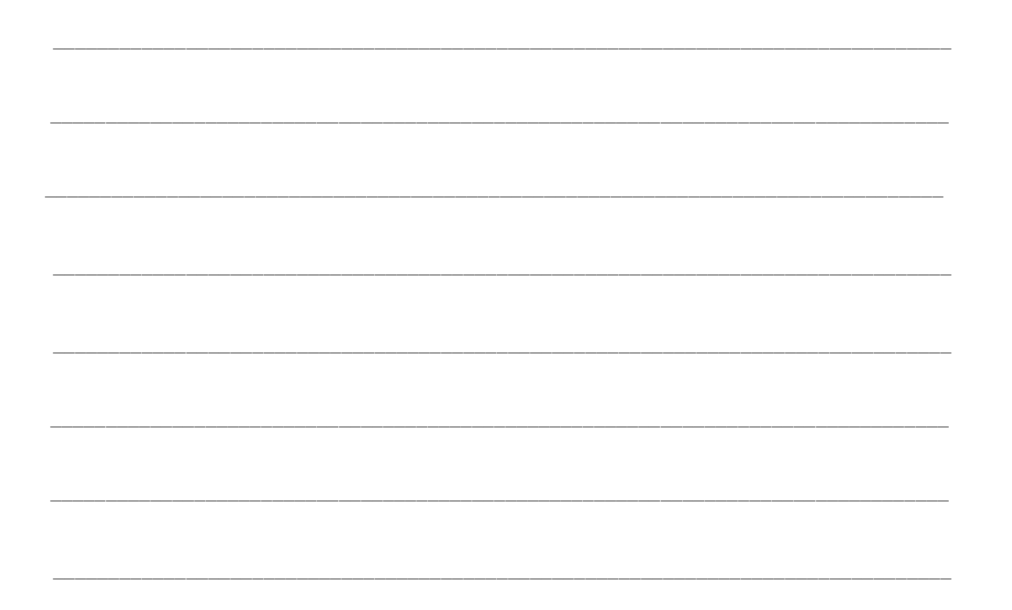

# **Cancel Order and Get Refund**

If a customer is unhappy with the quality of the product or has ordered the wrong item, eCommerce websites allow them to cancel their order and get a refund. Typically, the cancellation of order and refund follows 5 stages.

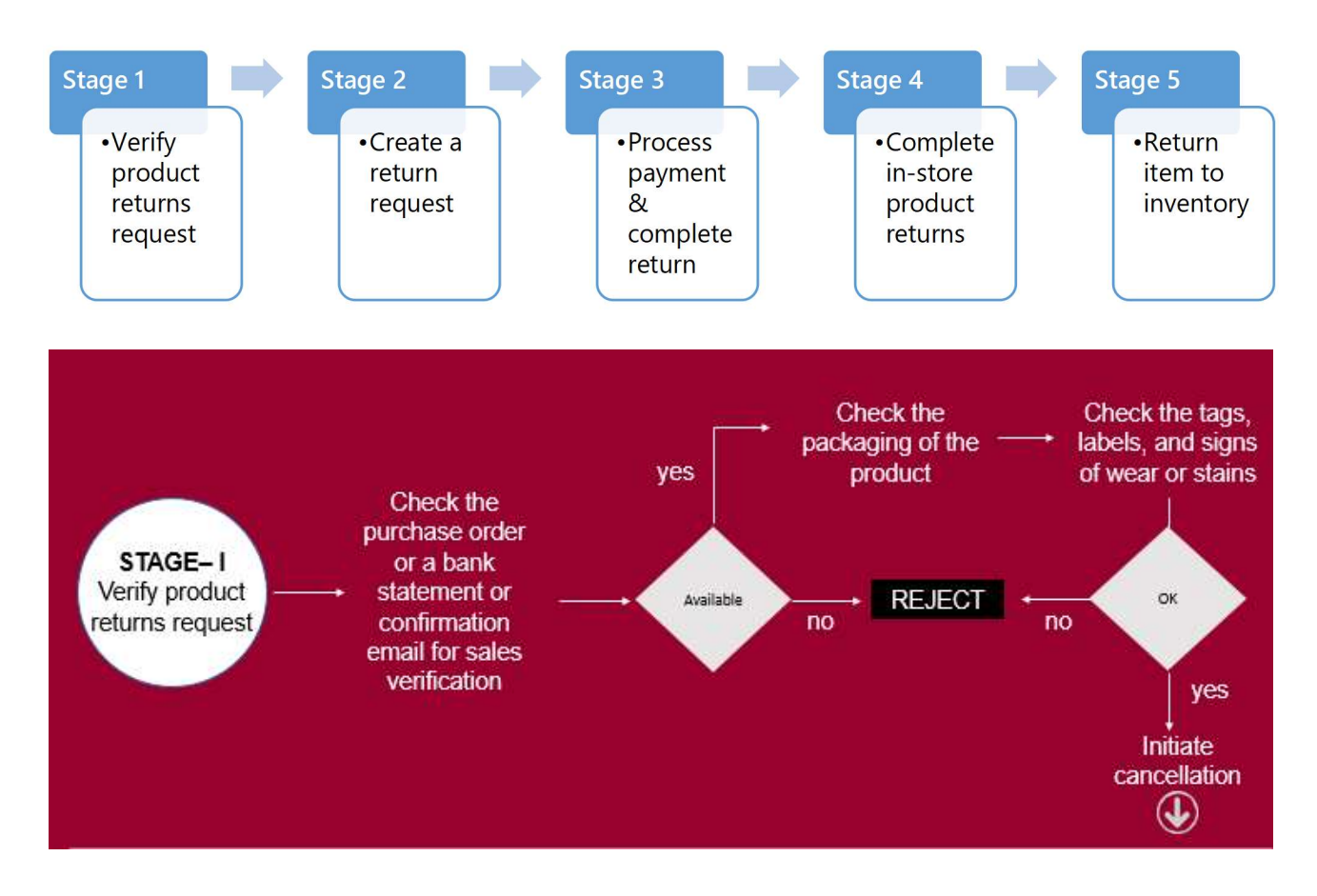

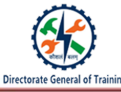

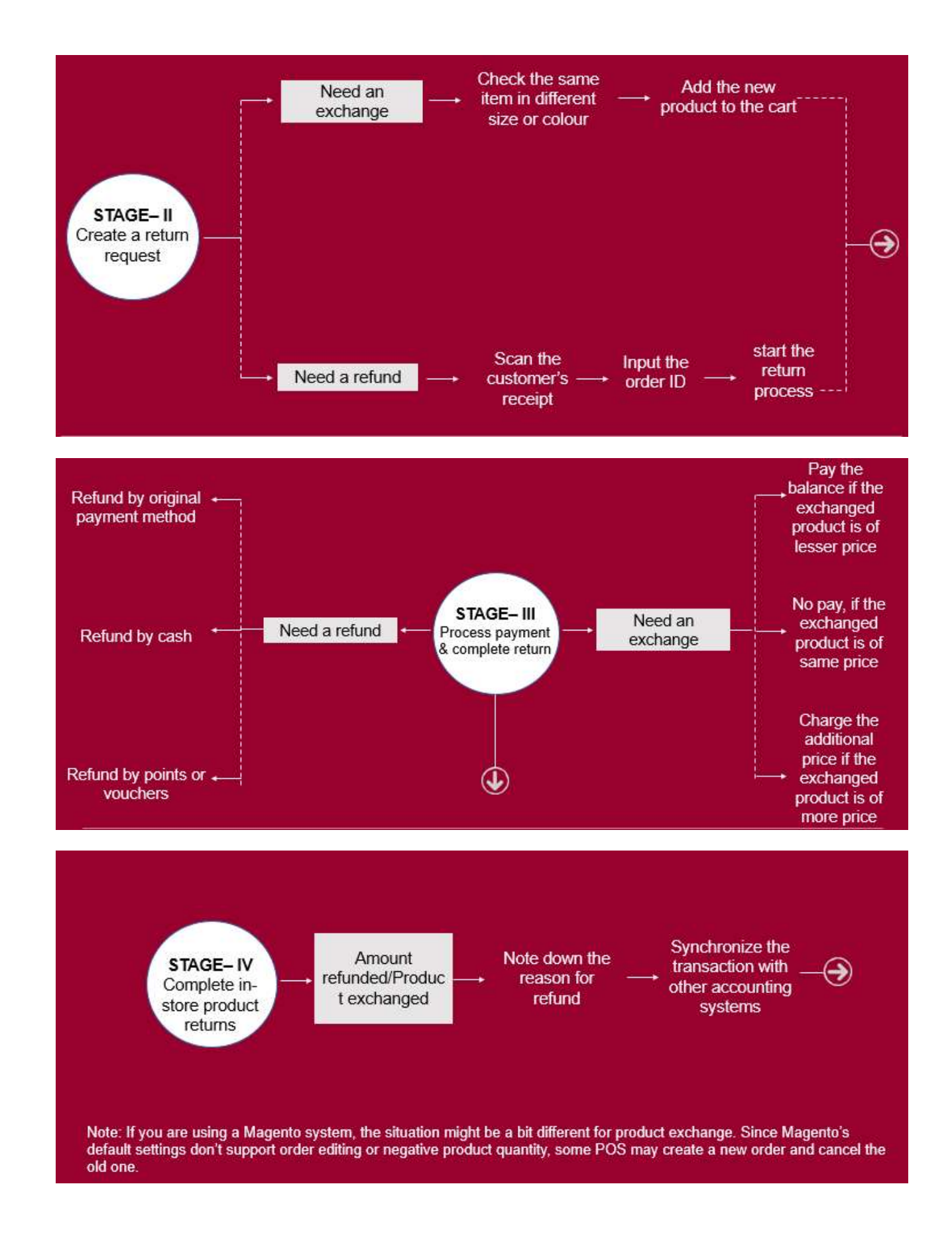

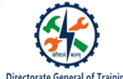

 $( \mathbf{i} )$ 

STAGE– V Return item to inventory Most POS systems allow returning the item to inventory. When an order is returned, the returned items, depending on its conditions and your business rule, should be added back to your inventory. You may choose to resell the item as open box or refurbished products.

### Recap:

- → You can place your order as a guest (without registration) by clicking on "CONTINUE WITHOUT REGISTRATION".
- → The benefits of order tracking are: Reducing Operational Cost, Meeting customers' expectations, and Having more control over fulfilment
- → With order tracking, eCommerce websites can maintain control over the order fulfilment process and timely address any issues with ease.
- $\rightarrow$  When a customer asks for an exchange or refund, the representative needs to verify the quality and sales of the product before the refund or cancellation.

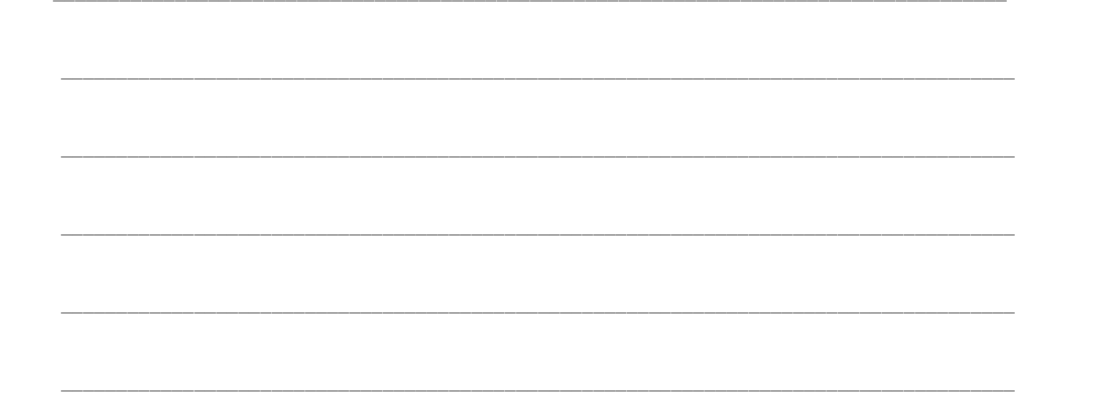

| Microsoft | NASSCOM®<br>FOUNDATION |  |
|-----------|------------------------|--|
|           |                        |  |
|           |                        |  |
|           |                        |  |
|           |                        |  |
|           |                        |  |
|           |                        |  |
|           |                        |  |
|           |                        |  |
|           |                        |  |
|           |                        |  |
|           |                        |  |
|           |                        |  |
|           |                        |  |

torate General of Tr

Dir